## Web 端招标竞价询价模式如何操作(文档)

为满足用户不同需求,互海通系统当前询价模式分2种:普通询价和招标竞价。

有两种方式可创建询价模式为"招标竞价"的询价单:

一、"询价管理"模块,在"完善询价单"界面,询价模式可选择为"招标竞价";

二、在"询价管理"界面,直接新增询价模式为"招标竞价"的询价单。

方式一, 互海通 Web 端界面展示:

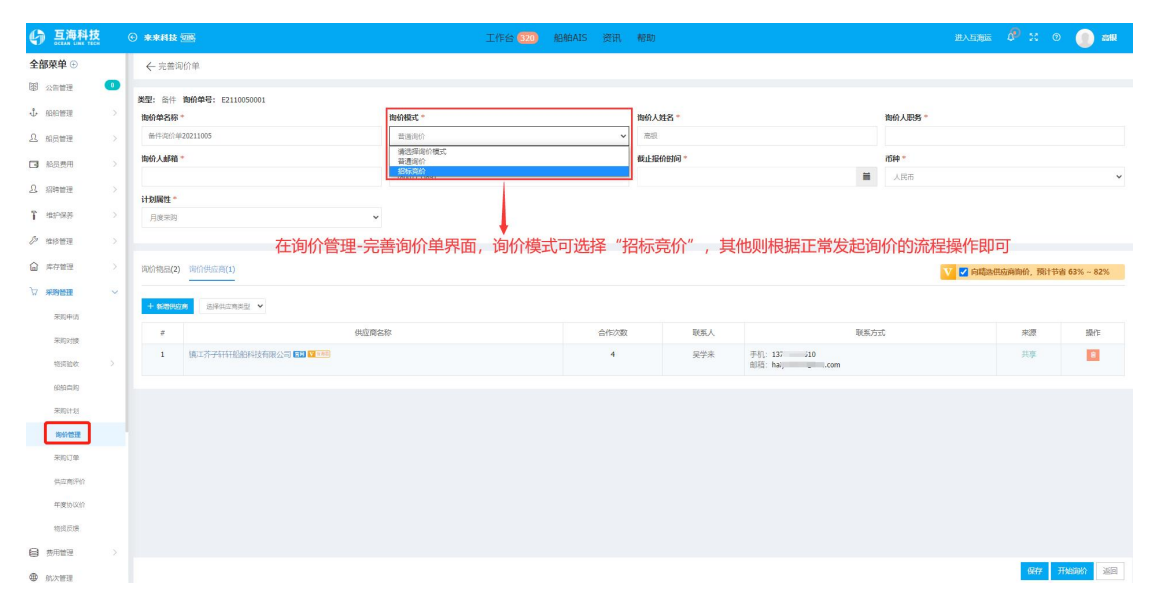

| ⑤ 互海科技 ⓒ 互拘科技        |              |             |             |                       |       | If   | 0.014              |          |         |                   |         | Ø     | 🔊 🙍 Connie |
|----------------------|--------------|-------------|-------------|-----------------------|-------|------|--------------------|----------|---------|-------------------|---------|-------|------------|
| 全部菜单 💳               |              | 备件          | 物料 油料       |                       |       |      | 新四                 |          |         |                   |         |       |            |
| 印 公告管理               | 0            |             | -           |                       |       | _    | <b>类型</b><br>语法择举电 | ~        |         |                   |         |       |            |
| ቆ 船舶管理               |              | - T - 8,744 |             |                       |       |      | 海经营实施              |          |         |                   |         |       | E S        |
| A 船员管理               |              | #           | 演价单号        | 简价单名称                 | 海价模式▼ | 计划属性 | NUMBER OF STREET   |          | 已进供应向数量 | 年度协议价             | 反馈数量    | 秋志 -  | 操作         |
| I 船员费用               |              | 1           | E2105270002 | 备件词价单2021052<br>7(1)  | 普通询价  | 日常采购 | 询价模式               |          | 2家      |                   | 0 次报价反馈 | 未提交   | 编辑(删除      |
| ₽. 招聘管理              |              | 2           | E2106020001 | 备件询价20210602          | 普通询价  | 季度采购 | 请法择询价模式            | ~ _      | 1家 + 共享 |                   | 0 次报价反馈 | 词价中   |            |
| <b>了</b> 维护保养        |              | 3           | E2106010001 | 备件询价单2021060<br>1     | 普通询价  | 日常采购 | 200                | 57 R0364 | 1家 + 共享 |                   | 0 次报价反馈 | 询价中   |            |
| ジ 维修管理               |              | 4           | E2105310001 | 备件询价单2021053<br>1     |       | 维修采购 |                    |          |         |                   | 2 次报价反馈 | 询价中   |            |
| 偷 库存管理               |              | 5           | E2105270003 | 备公司价单20234457<br>7(2) | 最調響   |      | 出的界面填              |          |         |                   | 2 次报价反馈 | 询价中   |            |
| ☆ 米約館理               |              | 6           | E2105270001 | 前间倾冲                  | 省称,   | 选择诉  | 即价模式为投             | 标意价,     | 最后点     |                   | 2 次报价反馈 | 已成交   |            |
| 采购申请                 | $\mathbf{i}$ | 7           | E2105260005 | 备件间价单2021052<br>6(1)  | 普通词价  | 日常采购 | 互海一号               | 2 项采购物品  | 1家 + 共享 |                   | 2 次报价反馈 | 已成交   |            |
| 采购对接                 |              | 8           | E2105260004 | connie测试用-2 (勿<br>动)  | 招标竟价  | 维修采购 | 互進7号               | 3 项采购物品  |         |                   | 1次报价反馈  | 询价中   |            |
| 特遇检救                 |              |             | 依次点击        | 进入调价                  | 富理界   | を 由  | 互海7号               | 2 项采购物品  | 2家      |                   | 1 次报价反馈 | 已流标   |            |
| 船船直购                 | 1            | 10          | E2105260002 | 备件询价单2021052<br>6     | 普通询价  | 应急采购 | 互海7号               | 4 项采购物品  | 2家      |                   | 2 次报价反馈 | 报价审批中 |            |
| 来時计划<br>時代世界<br>来的订单 | /            |             |             |                       |       |      |                    |          | 共 451   | <u>∦ &lt; 1</u> 2 | 3 4 5   | 6 7   | 16 > 說至 页  |

## 方式二,互海通 Web 端"询价管理"界面,可按以下步骤 1-21 操作:

| →6、点击继续操作   | \$82/1E | 125          |             |      | 空          | 撤获   |     |    | 到  |      | 日期 🖌 日期范围    | * 申请        | 船舶关键字         |
|-------------|---------|--------------|-------------|------|------------|------|-----|----|----|------|--------------|-------------|---------------|
|             | 操作      | 申请项号         | 申请单号        | 申请船舶 | 供应日期       | 供货地点 | 介物品 | 這個 | 标需 | 所属设备 | 可快速在         | + <b>筛选</b> | 4、按条件         |
|             | +       | 1            | P2106020001 | 互海7号 | 2021-07-02 | 江阴港  |     | 5  | 件  | 主机   | 681270027    | 25          | 垫片 ①          |
|             | +       | 2            | P2106020001 | 互海7号 | 2021-07-02 | 江阴港  |     | 5  | 件  | 主机   | 90003934100  | 26          | 孔用弹性挡圈 ①      |
|             | +       | 3            | P2106020001 | 互海7号 | 2021-07-02 | 江阴港  |     | 5  | 件  | 主机   | 61500070082  | 27          | 集滤器总成 ①       |
|             | +       | 4            | P2106020001 | 互海7号 | 2021-07-02 | 江阴港  |     | 5  | 件  | 主机   | 61500070083  | 28          | 吸油管 ①         |
|             | +       | 5            | P2106020001 | 互海7号 | 2021-07-02 | 江阴港  |     | 5  | 件  | 主机   | 61500070056  | 29          | 法兰 ①          |
|             | +       | 6            | P2106020001 | 互海7号 | 2021-07-02 | 江阴港  |     | 5  | 件  | 主机   | 614070040    | 30          | 滤网 ①          |
|             | +       | 7            | P2106020001 | 互海7号 | 2021-07-02 | 江阴港  |     | 5  | 件  | 主机   | 614070067    | 31          | 集滤器單 ①        |
| 5 = + " . " |         | 8<br>Zul 🖵 - | P2106020001 | 互海7号 | 2021-07-02 | 江阴港  |     | 5  | 件  | 主机   | H61560079001 | 32          | 机油滤清器组合件<br>① |
| 1)二十 十      | 小山      | 到白           | P2106020001 | 互海7号 | 2021-07-02 | 江阴港  |     | 5  | 件  | 主机   | 61500070054  | 34          | 接头 ①          |
|             | +       | 10           | P2106020001 | 互海7号 | 2021-07-02 | 江阴港  |     | 5  | 件  | 主机   | 61500070051  | 33          | 机油滤清器组件 ①     |

|                                  |                                                              |                                      |                 |               | 选择供应    | 画 7、进入道     | 选择供应商界面                                      |       | 8                                   |
|----------------------------------|--------------------------------------------------------------|--------------------------------------|-----------------|---------------|---------|-------------|----------------------------------------------|-------|-------------------------------------|
| 3.选供应商<br>其应商列表<br>推荐供应<br>集中共享资 | · 通讯录 共享资源 8、<br>新供应商,成交订单后会自动进入到公司                          | 可切换不同                                | 的供应商            | 来源            |         |             | 10、点                                         | 京击继续推 | 操作 ←── <b>■ SKEA</b>                |
| 选择                               | 公司名称                                                         | 供应弹型                                 | 目定义分类           | 来源            | 协议价匹配项数 | 联系人 / 联系人职位 | 联系方式                                         | 成交次数  | 未付账款                                |
| •                                | 上演 航运<br>综合计分: 1分 ▼                                          | 柴油机                                  | 都案              | 通讯录           | 0       | 马化牌(DCEO)   | 电话/手机<br>邮箱: 1734                            | 12    | CNY 542,934.00                      |
|                                  | 温州 里工<br>综合评分: 2.7 分 ▼                                       | 柴油机发电机分油机空压                          | 主机遥控            | 通讯录           | 0       | 王聪聪(王总统)    | 电话/手机· · /                                   | 9     | CNY 376,025,320.00<br>EUR 50,500.00 |
|                                  | 测试船舶船舶名称列表过长船用机<br>械设备有限公司可供应很多物资设<br>备油品<br><sup>和无序分</sup> | 船舶物资,船舶设备备件,船                        |                 | 通讯录           | 0       | 何談          | 电话/王in···<br>此前: i@qq.com                    | 0     | 无                                   |
|                                  | 杨 [23] [2] 2000                                              | <sup>船舶物资,船舶设备备件,船…</sup><br>行,生膏西会加 | 1774年6574       | <sup>共享</sup> | 0       | 杨刚(徽鸿)      | 电话/手机: - / 9<br>邮箱: .63.com                  | 0     | 无                                   |
|                                  | 哈哈预发测试专用 1923 1930年<br>每无评分                                  | 副制资,制度资料代码。                          | 41 C 11/11/12 C | くいが同          | 0       | 贸春旭         | 电话/手机: · ' ?<br>邮箱: yqq;com                  | 0     | 无                                   |
|                                  | 互注 波 (1995) 14 (1988)<br>現光(193)                             | 船舶物资,船舶设备备件,船                        |                 | 共享            | 0       | Will(经證)    | 电话/手机: ·<br>邮箱: *                            | 0     | 元                                   |
|                                  | 优秀 (133) (1 1388)<br>御光祥分                                    | 船舶物资,朱油机发电机分…                        |                 | 通讯录           | 0       | 优秀 🥒        | 电话/手机: 4 /<br>邮箱: iq.com                     | 0     | 无                                   |
| •                                | 预发测试hcx<br>每无开分                                              | 船舶物资,船舶设备备件,船                        |                 | 通讯录           | 0       | hox 🔽       | 电话/手机: - / / / / / / / / / / / / / / / / / / | 0     | 无                                   |
|                                  | 預发調试专用 mm V ====<br>每无符分                                     | 船舶物资,船舶设备备件,船…                       |                 | 共享            | 0       | 预发贺(采购)     | 电话/手机:<br>即箱: t @hjshiptech.com              | 0     | 无                                   |
|                                  | 袁氏                                                           | 船舶物资,船舶设备备件,船                        |                 | 通讯录           | 0       |             | 电通/手机:-/ 3 🥒                                 | 0     | CNY 884.00                          |

← 修改询价单

| <b>类型:</b> 备件 <b>询价单号:</b> E2106020002 |           |                |        |
|----------------------------------------|-----------|----------------|--------|
| 询价单名称 *                                | 询价模式 *    | 海价人姓名 *        | 询价人职务* |
| 20210602                               | 招标竞价 ・    | Connie         |        |
| 询价人邮箱*                                 | 询价人电话*    | 截止报价时间 (开标时间)* | 市种*    |
| @oceanlinktech.cn                      | 177       | =              | 人民币    |
| <b>计划属性 *</b><br>请选择                   | 11、填写相关信用 | 急,带*为必填项       |        |

询价物品(2) 询价供应商(2)

| + 新聞供应語 | 13、还可对已选供应商                       |      |     |                      |     |       |    |  |  |  |  |  |
|---------|-----------------------------------|------|-----|----------------------|-----|-------|----|--|--|--|--|--|
| #       | 供应商名称                             | 合作次数 | 联系人 | 联系方式                 | 来源  | 息询价项数 | 扬作 |  |  |  |  |  |
| 1       | 测试脑脑脑胎名称列表过长脑用机械设备有限公司可供应很多物资设备油品 | 0    | 何談  | 手机:<br>邮箱: @qq.com   | 通讯录 | 2     |    |  |  |  |  |  |
| 2       | 職氏                                | 3    | 30  | 手机:」<br>邮箱: ;@qq.com | 通讯录 | 2     |    |  |  |  |  |  |

保存 开始的价 返回

| 11111                                                                                                    | 询价单号: E2106020                                                                                                    | 0002                                                                                                    |                                                                         |                                                                                                    |                                                                                                    |                                          |                                             |                                               |                                                                                                    |                                                               |                                                                                                    |
|----------------------------------------------------------------------------------------------------|----------------------------------------------------------------------------------------------------|----------------------------------------------------------------------------------------------------|-------------------------------------------------------------------------|----------------------------------------------------------------------------------------------------|----------------------------------------------------------------------------------------------------|------------------------------------------|---------------------------------------------|-----------------------------------------------|----------------------------------------------------------------------------------------------------|---------------------------------------------------------------|----------------------------------------------------------------------------------------------------|
| 名称                                                                                                    | *                                                                                                    |                                                                                                    | 御价模式*                                                                   |                                                                                                    |                                                                                                    | 询价人姓名                                    |                                             |                                               | 海价人职务*                                                                                                |                                                               |                                                                                                    |
| 0602                                                                                                    |                                                                                                    |                                                                                                    | 招标竞价                                                                    |                                                                                                    |                                                                                                    | ✓ Connie                                 |                                             |                                               | 运营                                                                                                    |                                                               |                                                                                                    |
| 由尽行百 *                                                                                                    |                                                                                                    |                                                                                                    | 询价人电话*                                                                  |                                                                                                    |                                                                                                    | 截止报价时                                    | 间 (开标时间)*                                   |                                               | 市种*                                                                                                   |                                                               |                                                                                                    |
|                                                                                                    | oceanlinktech.cn                                                                                                    |                                                                                                    | 177(                                                                    |                                                                                                    |                                                                                                    | 2021-06-0                                | 3 00:00                                     |                                               | ● 人民市                                                                                                 |                                                               |                                                                                                    |
| 性*                                                                                                    |                                                                                                    |                                                                                                    |                                                                         |                                                                                                    |                                                                                                    |                                          |                                             |                                               |                                                                                                    |                                                               |                                                                                                    |
| 采购                                                                                                    |                                                                                                    |                                                                                                    | ~                                                                       |                                                                                                    | +古1二                                                                                                    |                                          | + /++                                       |                                               |                                                                                                    | シン田                                                           |                                                                                                    |
| 岳Z                                                                                                    | 空间价物。                                                                                                    | 品史面                                                                                                    |                                                                         |                                                                                                    | 県ち                                                                                                    | 木内安                                      |                                             | 1期相头阿                                         | (供负地点                                                                                                 | ,这里                                                           |                                                                                                    |
| -(2)                                                                                                    |                                                                                                    | пуны                                                                                                    |                                                                         |                                                                                                    | 미꼬                                                                                                    | 们开应日期                                    | 明和头际伊                                       | 设地点进                                          | 行批重項                                                                                                  | 与                                                             |                                                                                                    |
| 00147                                                                                                    | Politi Printing 21                                                                                                    |                                                                                                    |                                                                         |                                                                                                    |                                                                                                    |                                          |                                             | _                                             | - 15、可?                                                                                               | 对已选备                                                          | 件进行服                                                                                                    |
| 普爾件                                                                                                    | ACC NOT THE OWNER                                                                                                    | ►14、ž                                                                                                    | 不可继续新增备                                                                 | 針牛                                                                                                    |                                                                                                    |                                          |                                             |                                               |                                                                                                    |                                                               |                                                                                                    |
|                                                                                                    | 备件名称                                                                                                    | 代号 / 规格                                                                                                    | 部件 / 位置号                                                                | 设备                                                                                                    | fine ()                                                                                                    | 审批数量                                     | 采购要求                                        | 供应日期                                          | 请输入实际供货地点                                                                                             | 机合用白/音时门                                                      | 申请单号/项号                                                                                                    |
| 机                                                                                                    | 油滤清器组合件 ①                                                                                                    | H61560079001                                                                                                    | 所属部件:机油泵及滤清器部分                                                          | 主机 / WD615.                                                                                                    | .68C / 斯达-斯太尔                                                                                                    | 5 (件)                                    | 请道写采购要求                                     | 2021-07-02                                    | 江田湖                                                                                                   | 互海7号/轮机部                                                      | P2106020001_8                                                                                                    |
|                                                                                                    |                                                                                                    |                                                                                                    | 位置号: 32                                                                 |                                                                                                    |                                                                                                    | 当前库存:0(件)                                |                                             |                                               |                                                                                                    |                                                               |                                                                                                    |
| 接:                                                                                                    | ¥ (1)                                                                                                    | 61500070054                                                                                                    | 所属部件:机油泵及滤清器部分<br>位置号:34                                                | 主机 / WD615.0                                                                                                    | .68C / 斯达-斯太尔                                                                                                    | 5(件)<br>当前库存:0(件)                        | 请填写采购要求                                     | 2021-07-02                                    | 江明港                                                                                                   | 互海7号/轮机部                                                      | P2106020001_9                                                                                                    |
| 权利                                                                                                    | 技                                                                                                    |                                                                                                    | 工作                                                                      | 台 317                                                                                                    | 船舶AIS 资                                                                                                    | 16、 <u>持</u><br>讯 帮助                     | 安需求选择                                       | 保存或开                                          | 始询价 ←                                                                                                 | ¢° ×                                                          | Rff 开始的价<br>②                                                                                                    |
| <b>来科</b><br>个单                                                                                                    | <del>肢 </del><br>è详情                                                                                                    |                                                                                                    | 工作                                                                      | 台 317)                                                                                                    | 船舶AIS 资                                                                                                    | 16、拮<br>讯 <sup>帮助</sup>                  | 安需求选择                                       | 经保存或开                                         | 始询价 ←                                                                                                 | 0° x                                                          | ■<br>()<br>()<br>()<br>()<br>()<br>()<br>()<br>()<br>()<br>()                                                                                                    |
| <b>来科</b><br>介单                                                                                                    | <b>1技 </b><br>2详情<br>价单105 (备件-                                                                                                    | - 招标竟价 - 月月                                                                                                    | 工作<br>度采购, 币种: CNY)                                                     | 台 317                                                                                                    | 船舶AIS 资                                                                                                    | 16、 拮<br>讯 <sup>帮助</sup>                 | 安需求选择                                       | 经保存或开                                         | 始询价 ←                                                                                                 | a" x                                                          | RF 开始的的                                                                                                    |
| <b>来科</b><br>介单<br>牛询                                                                                                    | <b>技 </b><br>□详情<br>价单105 (备件-<br>■: E211005000000000000000000000000000000000                                                                                                    | - 招标竟价 - 月/                                                                                                    | 工作<br>变采购, 币种: CNY)                                                     | 台 317<br>询价人姓名                                                                                                    | 船舶AIS 资<br>S: 高银                                                                                                    | 16、拮<br>讯 帮助                             | 安需求选择                                       | "保存或开<br><sup>询价人翻</sup>                      | 始询价 ←<br>进入互演运<br>靠: 6230000000@qq                                                                    | 0° %                                                          |                                                                                                    |
| <b>来科</b><br>介单<br>行单                                                                                                    | 技 <sup></sup>                                                                                                    | - 招标竞价 - 月/<br>;<br>91                                                                                                    | 工作<br><sub>変</sub> 来跑, 市种: CNY)                                         | 合 (317)<br>询价人姓名<br>询价日期:                                                                                                    | 船舶AIS 资<br>S: 高银<br>2021-10-05                                                                                                    | 16、 拍<br>讯 帮助                            | 安需求选择                                       | "保存或开<br><sup>適价人齲晒</sup><br><sup>載止报价的</sup> | 始询价 ←<br><sup>进入互调运</sup><br>前:6236 <sup>0000</sup> ₽qq<br>期(开标时间):202<br>据价情况 =                      | C<br><br>,.com<br>1:1-10-06 03:00<br>左/仕 欣 茲邦                 | 100(GMT+08:0                                                                                                    |
| <b>来和</b><br>个单<br>作单<br><b>计</b> 单号                                                                                                    | 技 (回)。<br> 注洋情<br> 分単105 (番件 -<br> ま E21100500<br> 勝諾: 180( ) 185<br> 勝諾: 180( ) 185<br> 湯(介供成商                                                                                                    | - 招标竞价 - 月/<br>;<br>91<br>氢(2) → 切掛                                                                                                    | 工作<br><sub>度采购, 币种</sub> : CNY)<br><mark>奂至询价供应商界</mark>                | 台 317<br>询价人姓名<br>询价日期:<br>直                                                                                                    | 船舶AIS 资<br>3: 高银<br>2021-10-05                                                                                                    | 16、 拍<br>讯 帮助                            | 安需求选择                                       | 海价人翻译<br>截止报价馆<br>此处显示<br>价单物品                | 始询价 ←<br>此入写海运<br>前: 6230000000000<br>前(开标时间): 202<br>报价情况,有<br>讲行全部形                                 | L <sup>C®</sup> ∺                                             | <ul> <li>Tithisth</li> <li>Tithisth</li> <li>Tithisth</li> <li>(0)</li> <li>(0)</li> <li>(0)</li> <li>(0)</li> <li>(0)</li> <li>(0)</li> <li>(0)</li> <li>(0)</li> <li>(0)</li> <li>(0)</li> <li>(1)</li> <li>(1)</li></ul>                                                                                                    |
| 来科<br>介单<br>作单<br>行人用                                                                                                    | 技 (回)。<br>注详情<br>价単105 (番件 -<br>5: E2110050055<br>Bi活: 180( 186<br>Bi活: 180( 186<br>Bi活: 180( 186)                                                                                                    | - 招标壳价 - 月)<br>5<br>91<br>5(2) → 切打                                                                                                    | 工作<br><sub>度采购, 币种</sub> : QNY)<br><mark>奂至询价供应商界</mark>                | 台 (317)<br>询价人姓名<br>询价日期:<br>百                                                                                                    | 船舶AIS 资<br>3: 高银<br>2021-10-05                                                                                                    | 16、 拮<br>讯 帮助                            | 安需求选择                                       | <sup>询价人翻阅</sup><br>截出报价馆<br>此处显示<br>价单物品     | 始询价 ←<br>进入5两运<br>5:6236<br>师(开你时间):202<br>报价情况,请<br>进行全部报                                            | 0° x<br>µcom<br>1:10-06 03:00<br>若供应商班<br>介,不支持               | RTF 开始回知<br>②<br>©<br>©<br>©<br>©<br>のの(GMT+08:0<br>受が, 则需<br>がの、実験の供                                                                                                    |
| <b>来科</b><br>介单<br>牛询<br><b>介申</b><br>行<br><b>介</b> 物品<br>#                                                                                                    | 技 (回)。<br>注详情<br>价単105 (番件 -<br>ま:E2110050005<br>腸活:1800                                                                                                    | - 招标宽价 - 月)<br>;<br>91<br>供应商                                                                                                    | 工作<br><sub>度采购, 币种</sub> : QNY)<br><mark>换至询价供应商界</mark><br>合税          | 台 (317)<br>海价人姓名<br>海价日期:<br>百<br>船/(CNY)                                                                                                    | <b>船舶AIS 资</b><br>5:高银<br>2021-10-05                                                                                                    | 16、 拮                                    | 安需求选择                                       | 海价人翻<br>截止服 你<br>你单物品                         | 始询价 ←<br>进入互购运<br>5:6230<br>提价情况,弱<br>进行全部报<br>报价情况,我<br>大                                            | 0 <sup>0</sup> 23<br>µcom<br>皆供应商班<br>介,不支持                   | X(7 314000)<br>② ①<br>200(GMT+0650<br>名か, 则需<br>部分振介<br>過行<br>振行                                                                                                    |
| <b>来科</b><br>介单<br>牛询<br><b>争号</b><br>イ<br>オ<br>イ<br>サ<br>イ<br>キ<br>の<br>サ<br>キ<br>の<br>サ<br>キ<br>の<br>・<br>オ<br>キ<br>・<br>プ<br>キ<br>・<br>イ<br>キ<br>・<br>・<br>・<br>・<br>・<br>・<br>・<br>・<br>・<br>・<br>・<br>・<br>・<br>・<br>・<br>・ | 技 回到<br>建详情<br>价单105 (备件<br>号: E2110050005<br>居语: 180 ■ 188<br>届(2) 询价供应商<br>雨乐高<br>联系人/职位: 2<br>合作次数: 0                                                                                                    | - 招振売价 - 月)<br>91<br>((2) → 切打<br>供应商<br>5天乐/ ①                                                                                                    | 工作<br><sub>度采购, 币种:</sub> CNY)<br><mark>使至询价供应商界</mark><br>全職<br>       | 台 317)<br>適份人姓名<br>適份目期:<br>面<br>36价(CNY)                                                                                                    | 船舶AIS 资<br>3:高银<br>2021-10-05<br>价格小计(CNY)<br>数地总价: 916.00<br>建要总价: 0.00<br>建要总价: 0.00                                                                                                    | 16、 打<br>讯 帮助<br><sup>价格有效</sup><br>报价福注 | 安需求选择<br>振价信息<br>期/周期: 2021-10-3            | 海价人麟<br>黄山人麟<br>此处显示<br>价单物品<br>31/15天 第15    | 始询价 ←<br>进入互弯运<br>前(开际时间): 202<br>报价情况,看<br>进行全部报<br>食价情况<br>限价情况<br>限价情况                             | o <sup>2</sup> x<br>prom<br>1:1-10-06 03:00<br>苦供应商批<br>介,不支持 | Wit 詳細的<br>で<br>:00(GMT+08:0<br>計部分程介<br>操作<br>選作<br>通程合作                                                                                                    |
| K和<br>〕<br>単<br>1<br>1<br>2                                                                                                    | 技 (回)<br>建详情<br>价单105 (备件-<br>号: E2110050005<br>器: 1800 88<br>副: 1800 88<br>副: 1800 88<br>副: 1800 88<br>副: 1800 88<br>副: 1800 88<br>副: 1800 88<br>副: 1800 88<br>圆: 1800 88<br>圆: 1800 88<br>①: 1800 88<br>⑧: 1800 88<br>⑧: 1800 88                                                                                                    | - 招标売价 - 月)<br>91<br>(22) → 切打<br>供成商<br>古天乐/ ①<br>                                                                                                    | 工作<br>度采购, 币种: CNY)<br><b>奂至询价供应商界</b><br>全税。<br><b>全税</b><br><b>全税</b> | 合 317)<br>適价人姓名<br>適价日期:<br>面<br>3价(CNV)<br>4.<br>5<br>5<br>5<br>5<br>5<br>5<br>5<br>5<br>5<br>5<br>5<br>5<br>5<br>5<br>5<br>5<br>5<br>5                                                                                                    | <ul> <li>船舶AIS 後</li> <li>3:高限</li> <li>2021-10-05</li> <li>が格小计(CNY)</li> <li>5:60</li> <li>5:60</li> <li>5</li></ul>                                                                                                    | 16、 打<br>讯 帮助<br>你格有效<br>报价备注<br>奶格有效    | 安需求选择<br>服/周期: 2021-10-3<br>期/周期: 2021-10-3 | 御价人師師<br>載止最俗師<br>此处显示                        | <b>始询价 ←</b><br>進入互為运<br>進入互為运<br>第:623600000@qq<br>何何(开時前句):202<br>振价情况,看<br>進行全部服<br>修全部限价<br>総全部限价 | 0 <sup>°</sup> ;:<br>,com<br>1:10:06 03:00<br>苦供应商扔<br>介,不支持  | ₩7. 月160000<br>③                                                                                                    |
| 来科<br>主<br>中<br>1<br>1<br>1<br>2                                                                                                    | 拉 000%      □注情      ①     ①     ①     ①     ①     ①     ①     ③     □注     ③     ①     ③     ①     ③     ⑦     ③     ⑦     ③     ⑦     ③     ⑦     ③     ⑦     ③     ⑦     ③     ⑦     ③     ⑦     ③     ⑦     ③     ⑦     ③     ⑦     ③     ⑦     ③     ⑦     ③     ⑦     ③     ⑦     ③     ⑦     ③     ⑦     ⑦     ③     ⑦     ⑦     ③     ⑦     ⑦     ⑦     ⑦     ⑦     ⑦     ⑦     ⑦     ⑦     ⑦     ⑦     ⑦     ⑦     ⑦     ⑦     ⑦     ⑦     ⑦     ⑦     ⑦     ⑦     ⑦     ⑦     ⑦     ⑦     ⑦     ⑦     ⑦     ⑦     ⑦     ⑦     ⑦     ⑦     ⑦     ⑦     ⑦     ⑦     ⑦     ⑦     ⑦     ⑦     ⑦     ⑦     ⑦     ⑦     ⑦     ⑦     ⑦     ⑦     ⑦     ⑦     ⑦     ⑦     ⑦     ⑦     ⑦     ⑦     ⑦     ⑦     ⑦     ⑦     ⑦     ⑦     ⑦     ⑦     ⑦     ⑦     ⑦     ⑦     ⑦     ⑦     ⑦     ⑦     ⑦     ⑦     ⑦     ⑦     ⑦     ⑦     ⑦     ⑦     ⑦     ⑦     ⑦     ⑦     ⑦     ⑦     ⑦     ⑦     ⑦     ⑦     ⑦     ⑦     ⑦     ⑦     ⑦     ⑦     ⑦     ⑦     ⑦     ⑦     ⑦     ⑦     ⑦     ⑦     ⑦     ⑦     ⑦     ⑦     ⑦     ⑦     ⑦     ⑦     ⑦     ⑦     ⑦     ⑦     ⑦     ⑦     ⑦     ⑦     ⑦     ⑦     ⑦     ⑦     ⑦     ⑦     ⑦     ⑦     ⑦     ⑦     ⑦     ⑦     ⑦     ⑦     ⑦     ⑦     ⑦     ⑦     ⑦     ⑦     ⑦     ⑦     ⑦     ⑦     ⑦     ⑦     ⑦     ⑦     ⑦     ⑦     ⑦     ⑦     ⑦     ⑦     ⑦     ⑦     ⑦     ⑦     ⑦     ⑦     ⑦     ⑦     ⑦     ⑦     ⑦     ⑦     ⑦     ⑦     ⑦     ⑦     ⑦     ⑦     ⑦     ⑦     ⑦     ⑦     ⑦     ⑦     ⑦     ⑦     ⑦     ⑦     ⑦     ⑦     ⑦     ⑦     ⑦     ⑦     ⑦     ⑦     ⑦     ⑦     ⑦     ⑦     ⑦     ⑦     ⑦     ⑦      ⑦     ⑦     ⑦     ⑦     ⑦     ⑦     ⑦     ⑦     ⑦     ⑦     ⑦     ⑦     ⑦     ⑦     ⑦     ⑦     ⑦     ⑦     ⑦     ⑦     ⑦     ⑦     ⑦     ⑦     ⑦     ⑦     ⑦     ⑦     ⑦     ⑦     ⑦     ⑦     ⑦     ⑦     ⑦     ⑦     ⑦     ⑦     ⑦     ⑦     ⑦     ⑦     ⑦     ⑦     ⑦     ⑦     ⑦     ⑦     ⑦     ⑦     ⑦     ⑦     ⑦     ⑦     ⑦     ⑦     ⑦     ⑦     ⑦     ⑦     ⑦     ⑦     ⑦     ⑦     ⑦     ⑦     ⑦     ⑦     ⑦     ⑦     ⑦     ⑦     ⑦     ⑦     ⑦     ⑦     ⑦     ⑦     ⑦     ⑦     ⑦     ⑦     ⑦     ⑦     ⑦ | 招振売价 - 月1<br>91<br>(4.2.) → 切打<br>(4.0.0)<br>(4.0.0)<br>(4 | 工作<br><sup>度 来购, 而种:</sup> CNY)<br>免至询价供应商界<br>合税                       | 合 317)<br>適价人姓名<br>適价日期:<br>面<br>約(CNY)<br>4(CNY)<br>4(2)<br>5(500)<br>4(2)<br>5(500)<br>5(500) | <ul> <li>船舶AIS 後</li> <li>高級</li> <li>2021-10-05</li> <li>(价格小计(CNY))</li> <li>(大物忘价: 916.00</li> <li>(大物忘价: 916.00</li> <li>(大物忘价: 916.00</li> <li>(大物忘价: 916.00</li> <li>(大物忘价: 916.00</li> <li>(大物忘价: 916.00</li> <li>(大)</li> <li>(大)</li> <li>(L)</li> <li>(L)</li> <li>(L)</li> <li>(L)</li> <li>(L)</li> <li>(L)</li> <li>(L)</li> <l< td=""><td>16、 打<br/>讯 帮助<br/>价格有效<br/>股价备注</td><td>安需求选择<br/>服/高期: 2021-10-3<br/>:<br/>期/高期:</td><td></td><td>始询价 ←<br/>进入互海运<br/>遭(开标时间): 202<br/>报价情况,有<br/>进行全部报(<br/>全<br/>限价情况)<br/>能全部限价<br/>能全部限价</td><td>C<sup>0</sup> 次 pcom ti-10-06 03:00 苦供应商册 折,不支持 、点击可</td><td>W7 現後1996<br/>300(GMT+06:0<br/>200(GMT+06:0<br/>200、ののののののでは、<br/>200、<br/>200 - 200 - 200</td></l<></ul> | 16、 打<br>讯 帮助<br>价格有效<br>股价备注            | 安需求选择<br>服/高期: 2021-10-3<br>:<br>期/高期:      |                                               | 始询价 ←<br>进入互海运<br>遭(开标时间): 202<br>报价情况,有<br>进行全部报(<br>全<br>限价情况)<br>能全部限价<br>能全部限价                    | C <sup>0</sup> 次 pcom ti-10-06 03:00 苦供应商册 折,不支持 、点击可         | W7 現後1996<br>300(GMT+06:0<br>200(GMT+06:0<br>200、ののののののでは、<br>200、<br>200 - 200 - 200 |

等到开标日期截止时候,在"询价管理"--"询价单详情"界面,可按照报价反馈情况 直接选择合作供应商或点击"对比供应商"后勾选需要比对的几家比对之后再选择。

| 同时最多只能选择四个供应商进行对比    |                |      | 1                   | 郭延祥刘氏的1共四 | 加         |           |               |       |     |             |                 |
|----------------------|----------------|------|---------------------|-----------|-----------|-----------|---------------|-------|-----|-------------|-----------------|
| \$ 供应用÷              | 587            | 状态   | 询价回复时间              | 货物总价(CNY) | 运费总价(CNY) | 含税总价(CNY) | 税费(CNY)       | 第几次报价 | 联系人 | 联系手机        | 8630            |
| 袁氏                   |                | 全部报价 | 2021-04-26 10:34:30 | 1,480.00  | 0.00      | 1,480.00  | 0.00(0%)      | 1     | 袁   | 13773366828 | 654644046@qq.co |
| 测试船舶船舶各称列表过长船用机械设备有限 | 限公司可供应很多物资设备油品 | 全部振价 | 2021-04-26 10:26:35 | 14,800.00 | 250.00    | 15,050.00 | 1,731.42(13%) | 1     | 何祿  | 19951803550 | 1908532308@qq.c |
|                      | 10             |      |                     | 1.16/11   | -         |           |               |       |     |             |                 |
|                      | 18, 3          | 4〕选荐 | 素要対に                | 化的分共      | ∑应商,      | 点击        | ;"开!          | 治对    | EL" |             |                 |

## ●色表示已包含在已远方案里,機红色桃红色背景表示该商品的最低价。当两者冲突时,绿色优先。 壞氏 测试船船船船名称列表过长船用机械设备有限公司可供应很多物资设备油品 公司名称 第1次报价 第1次报价 15,050.00 14,800.00 250.00 和2010-0----税费(CNY) 0.00(0%) 1,731.42(13%) 60 15 价格有效期 2021-05-30 2021-04-30 报价备注 申请单号/项 词价数量 对比项目 意氏 号 船用机械设备有限公司可供应很多物资设备油品 采购产品 第1次报价 P2104260001 10 件 単价(CNY) \* 折 / 1 ① 折 压板 ① 60.00 \* 1 600.00 × 1 600.00 6,000.00 货物总价(CNY) 供货备注 國片 ① P2104260001 10 件 単价(CNY) \* 折 / 2 ① 扣 88.00 \* 1 880.00 \* 1 880.00 货物总价(CNY) 8,800.00 供货备注 打印 返回

比对结束后,回到询价单详情界面,在中意的供应商右侧点击"选择合作"(同步骤 17');

|                             |                 |       |             | -         | +        | 3/心:关语     |                  | _        |      |             |      |             | 6 |
|-----------------------------|-----------------|-------|-------------|-----------|----------|------------|------------------|----------|------|-------------|------|-------------|---|
| 报价单号                        |                 |       | 公司名称        |           | 选择       | 科执行流程      |                  |          |      | 联系手机        |      |             |   |
|                             |                 |       | 袁氏          | - 完善订单合同  |          |            |                  |          |      | 13773366828 |      |             |   |
| 曲印箱                         |                 |       | 供货周期        | ○ 备件报价订单数 | 如行流程     |            |                  |          |      | 公司地址        |      |             |   |
| 65464404                    | S@qq.com        |       | 60          | 流程说明:     |          |            |                  |          |      |             |      |             |   |
| 合税总价                        | (CNY)           |       | 货物总价(CNY)   | 定标意见*     |          |            |                  |          |      | 税费(CNY)     |      |             |   |
| <b>询价要求</b><br>请尽快报         |                 |       |             |           |          |            |                  | 0 / 500, |      |             |      |             |   |
| 报价备注                        |                 |       |             |           |          |            | 10.5             | RUH      |      |             |      |             |   |
|                             | 备件名称            | 备件位置号 | 备件代号/规格     | 采购数量 采购数  | 求 申请船舶   | 交货日期       | 交货地点             | 单价(CNY)  | 折扣   | 货物总价(CNY)   | 供貨業注 | 申请单号        | / |
| 1                           | 密封圖Ø32.2*Ø3 ① 四 | 14    | 61400010134 | 5 (仲)     | 互海7号     | 2021-05-02 | 456              | 40.00    | 1.00 | 200.00      |      | P2105240003 | 1 |
| 2                           | <b>若苦 ① 四</b>   | 15    | 614010120   | 5 ((#)    | 互海7号     | 2021-05-02 | 123              | 45.00    | 1.00 | 225.00      |      | P2105240003 | 2 |
| 3                           | 医柱梢 ① 四         | 16    | Q5211230    | 5 ((#)    | 互海7号     | 2021-05-23 | 123              | 50.00    | 1.00 | 250.00      |      | P2105240003 | 3 |
| 4                           | 弹性固柱销 ① 四       | 17    | 90003909626 | 5 ((+)    | 互海7号     | 2021-05-02 | 123              | 55.00    | 1.00 | 275.00      |      | P2105240003 | 4 |
| 5                           | 后海村 ① 四         | 18    | 61500010047 | 5 (仲)     | 互海7号     | 2021-05-02 | 123              | 60.00    | 1.00 | 300.00      |      | P2105240003 | 5 |
| 运输费)<br><b>互降7号</b><br>0.00 | ∄(CNY)          |       |             |           |          |            |                  |          |      |             |      |             |   |
|                             |                 |       |             |           | 选择合作直接生成 | 7单 选择合作    | <sup>集</sup> 交前批 |          |      |             |      |             |   |

|                             |                 |       |                       |                                                                |                                | (書:出) | 80000                     |             |           |      |                     |      |             |      | 6 |
|-----------------------------|-----------------|-------|-----------------------|----------------------------------------------------------------|--------------------------------|-------|---------------------------|-------------|-----------|------|---------------------|------|-------------|------|---|
| 报价单号                        |                 |       | 公司名称                  |                                                                |                                | 间边    | ≠中116/00/±                |             |           |      | 联系手机<br>13773366828 |      |             |      |   |
| <b>邮箱</b><br>65464404       | 6@qq.com        |       | 供货周期<br>60            | <ul> <li>一 首</li> <li>一 首</li> <li>一 章</li> <li>一 道</li> </ul> | +价格审批流程<br>日艳权限测试<br>月报价方案审批流和 | 9     |                           |             |           |      | 公司地址                |      |             |      |   |
| 含税总价<br>1,250.00            | (CNY)           |       | 货物总价(CNY)<br>1,250.00 | 流程说!<br>定标意!                                                   | տ։<br>ա.*                      |       |                           |             |           |      | 税费(CNY)<br>0.00(0%) |      |             |      |   |
| <b>询价要求</b><br>请尽快报信        |                 |       |                       |                                                                |                                |       |                           |             | 0 / 500,/ |      |                     |      |             |      |   |
| 报价备注                        |                 |       |                       |                                                                |                                |       |                           | - Maria     | RIA       |      |                     |      |             |      |   |
| #                           | 备件名称            | 备件位置号 | 备件代号/规格               | 采购数量                                                           | 采购要求                           | 中请船舶  | 交货日期                      | 交货地点        | 单价(CNY)   | 折扣   | 货物总价(CNY)           | 供货畜注 | 申请单号        | 申请项号 |   |
| 1                           | 密封圖Ø32.2*Ø3 ① 🖼 | 14    | 61400010134           | 5 (/‡)                                                         |                                | 互海7号  | 2021-0 -02                | 456         | 40.00     | 1.00 | 200.00              |      | P2105240003 | 1    |   |
| 2                           | 森留 ① E          | 15    | 614010120             | 5 (件)                                                          |                                | 互海7号  | 2021-0 <mark>0</mark> -02 | 123         | 45.00     | 1.00 | 225.00              |      | P2105240003 | 2    |   |
| 3                           | 圆柱销 ① 四         | 16    | Q5211230              | 5 (仲)                                                          |                                | 互海7号  | 2021-0 <mark>6</mark> -23 | 123         | 50.00     | 1.00 | 250.00              |      | P2105240003 | 3    |   |
| 4                           | 弹性圆柱锁 ① 🖾       | 17    | 90003909626           | 5 (仲)                                                          |                                | 互海7号  | 2021-06-02                | 123         | 55.00     | 1.00 | 275.00              |      | P2105240003 | 4    |   |
| 5                           | 后油封 ① 四         | 18    | 61500010047           | 5 (伴)                                                          |                                | 互適7号  | 2021-05-02                | 123         | 60.00     | 1.00 | 300.00              |      | P2105240003 | 5    |   |
| 运输费/<br><b>互海7号</b><br>0.00 | ⊞(CNY)          |       |                       |                                                                |                                |       | 20<br>审                   | 、如选<br>批流程、 |           |      |                     |      |             |      |   |

如选择流标,则点击"选择流标"在跳出的弹窗中点击确定即可(步骤 21),最后按照实际需求决定是否需要对此次招标进行重新询价。

| <b>⑤</b> 互海科技                                             | © 互漸                   | 棋                                          | 工作台 (333) 船舶AIS 资讯 帮助  |     |            |                                                                                     |             | <b>Q</b> •   | ) 🙆     | Connie   |
|-----------------------------------------------------------|------------------------|--------------------------------------------|------------------------|-----|------------|-------------------------------------------------------------------------------------|-------------|--------------|---------|----------|
| 全部菜单 ⇄                                                    | 询价单                    | 自详情                                        |                        |     |            |                                                                                     |             |              |         |          |
| 1 公告管理                                                    | 20240                  |                                            |                        |     |            |                                                                                     |             |              |         | 14110.00 |
| <b>小</b> 相相推进                                             | 20210                  | 602 (當件 - 招标死衍 - 细修米鸡, 市村: CNY)            | 2010 L 2017 a Comple   |     |            | 2040 L 4000                                                                         | aktoch ca   |              |         | 비하다      |
| ₽. 船员管理                                                   | 海伯人                    | e话: 177                                    | 询价日期: 2021-06-02       |     |            | 截止报价时间(开标时间): 2021-0                                                                | 6-03 00:00: | 00(GMT+08:0  | 0)      |          |
| <b>1</b> 船员费用                                             | 海价物                    | <b>量(2)</b> 询价供应商(3)                       |                        |     |            |                                                                                     |             |              |         |          |
| <u>의</u> 招聘管理                                             |                        | ſ                                          |                        | 1   |            |                                                                                     |             |              | 🗹 显示未报  | 价供应商     |
| <b>了</b> 维护保养                                             | #                      | 特別な言葉                                      | $\square$              | 出地点 | 价格有效期      | 调报价相关时间                                                                             | 报价轮数        | 报价状态         | 规       | -11      |
| ∥ 维修管理                                                    | 1                      | 激试船船船船名称列来过长船用机械设备有限公司可供应很多物资该             |                        |     | 2021-07-04 | 发送时间: 2021-06-02 14:08:37<br>截止时间: 2021-06-03 00:00:00<br>回复时间: 2021-06-02 14:32:03 | 1           | 全部报价         | 1358 a  | àff:     |
| 命 库存管理                                                    | 2                      | 袁氏                                         | 佣定要对此次招标执行流标么?         |     | 2021-06-30 | 发送时间: 2021-06-02 14:08:37                                                           | 1           | 全部服价         | 244     | 合作       |
| ☆ 采购管理                                                    |                        |                                            | 101754/ <b>724-44</b>  |     |            | 截止时间: 2021-06-03 00:00:00 回复时间: 2021-06-02 14:45:34                                 |             |              |         |          |
| 来购申请                                                      | 3                      | 预发测试bex                                    | 10273 MIZE             |     |            | 发送时间: 2021-06-02 14:30:15<br>截止时间: 2021-06-03 00:00:00<br>回复时间: 无                   | 1           | 超时未报价        |         |          |
| 40.55544<br>经和启购<br>来的计划<br>费的 <b>位置</b><br>来的订单<br>供取物开价 |                        | 21、点击                                      | "选择流标"在跳出的弹窗。          | 中点  | 击确分        | 即可                                                                                  | _           |              |         |          |
| 年度协议价                                                     |                        |                                            |                        |     |            | 取消許                                                                                 | aru xarra   | 地立間 打印       | 选择运标    | 通過       |
| ⑤ 互海科技                                                    | ④ 互海科                  | 技                                          | 工作台 (2333) 船舶AIS 资讯 帮助 |     |            |                                                                                     |             | <b>Ů</b> , © |         | Connie   |
| 全部菜单 ⇄                                                    | 询价单                    |                                            |                        |     |            |                                                                                     |             |              |         |          |
| 18 公告管理                                                   | 202106                 | 00 100 m 401-9940 4040 700 122m 1200       |                        |     |            |                                                                                     |             |              |         | iiniórth |
| ↓ 船舶管理                                                    | 202100<br><b>油价单</b> 号 | 102 (mr+ - 2019/201 - 2019/202, 104+ Civi) | 進役人姓名: Connie          |     |            | 谢给人的道: NBoceanlink                                                                  | ctech.cn    |              |         | PAN T    |
| Q. 船馬管理                                                   | 询价人叫                   | 出議: 177                                    | 海价日期: 2021-06-02       |     |            | 截止服价时间(开标时间): 2021-06                                                               | -03 00:00:0 | D(GMT+08:00  | )       |          |
| 副具費用                                                      | 询价物品                   | a(2) 海纷供应商(3)                              |                        |     |            |                                                                                     |             |              |         |          |
| 0                                                         |                        |                                            |                        |     |            |                                                                                     |             |              | 2 显示未报じ | 代法应简     |

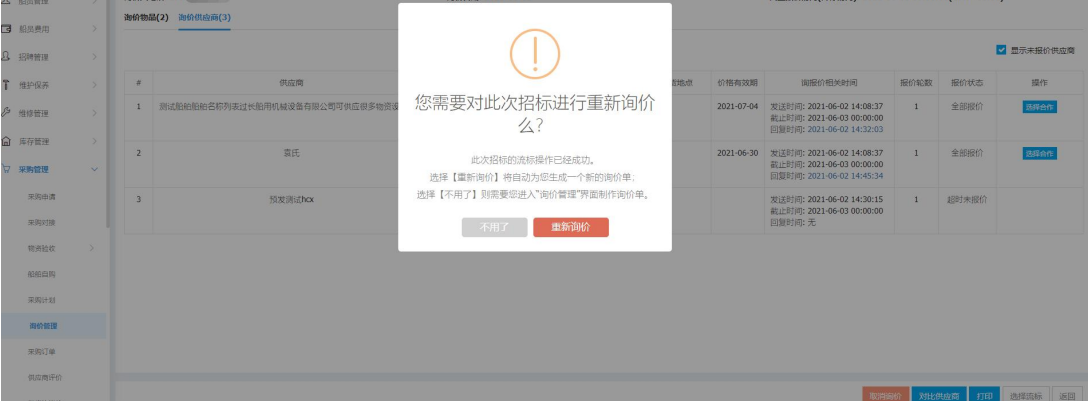